## Vontobel

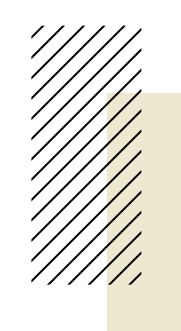

1/2 Mai 2024

## «Vontobel Wealth» App

Anleitung zur Aktivierung des E-Banking auf Ihrem Smartphone oder Tablet

Unsere mobile E-Banking-Lösung bietet Ihnen einen gesicherten elektronischen Zugang zu Ihren Bankdokumenten und weiteren Dienstleistungen.

Zur Aktivierung der App «Vontobel Wealth» benötigen Sie ein Smartphone oder Tablet, sowie die zwei Briefe von Vontobel, die **Benutzername**, **Initialpasswort** und **Aktivierungscode** enthalten (die aus Sicherheitsgründen separat zugestellt werden).

Nach wenigen Schritten heissen wir Sie willkommen im mobilen E-Banking.

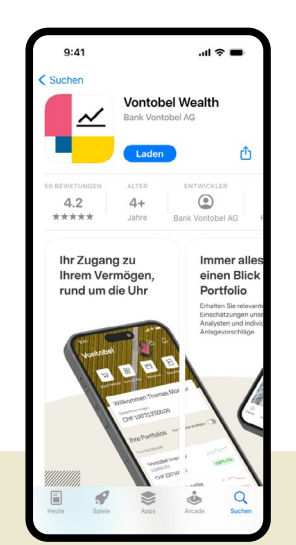

1

Gehen Sie in den App Store oder Google Play Store und downloaden Sie die App «Vontobel Wealth».

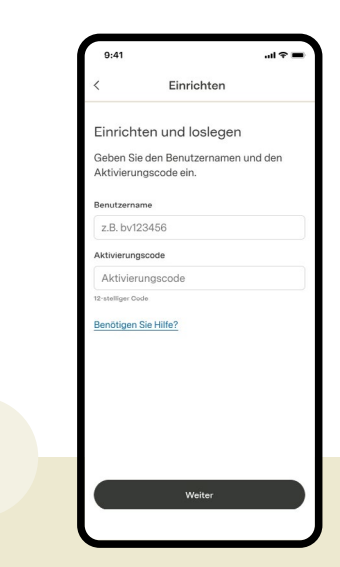

2

Sie haben die Wahl, ob Sie die Aktivierung mittels QR-Code oder mittels Aktivierungscode durchführen möchten.

Öffnen Sie die App und geben Sie Ihren Benutzernamen (bv Nummer) und Ihren Aktivierungscode ein. Bestätigen Sie mit «Weiter».

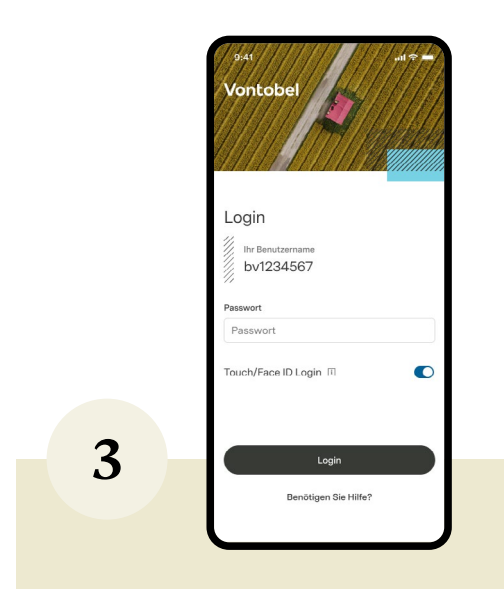

Geben Sie das Initialpasswort ein. Bestätigen Sie mit «Login».

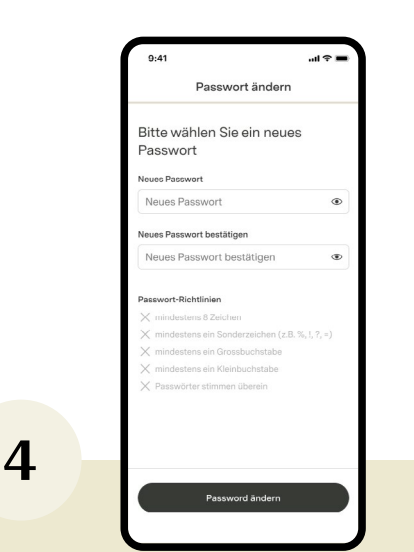

Geben Sie ein persönliches neues Passwort nach Ihrer Wahl ein (mind. 8 Zeichen, Gross- und Kleinbuchstaben, mind. eine Nummer und ein Sonderzeichen).

Wiederholen Sie das neue Passwort und bestätigen Sie mit «Weiter».

<sup>1</sup> kostenlos <sup>2</sup> gebührenpflichtig

Bank Vontobel AG Gotthardstrasse 43 8022 Zürich Schweiz

vontobel.com

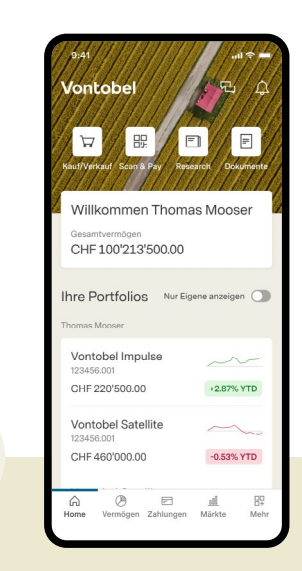

Sie haben die App nun aktiviert. In Zukunft können Sie sich jederzeit mit Ihrem Benutzernamen und persönlichen Passwort anmelden.

## Hotline

5

Montag bis Freitag, 8.00 Uhr bis 18.00 Uhr (CET)

| Schweiz <sup>1</sup> | T 0800 700 780       |
|----------------------|----------------------|
| Ausland <sup>1</sup> | T +800 7000 78 00    |
| Ausland <sup>2</sup> | T +41 58 283 66 00   |
| E-Mail               | hotline@vontobel.com |
| Website              | vontobel.com/hilfe   |
|                      |                      |

Sämtliche Informationen werden auch in Video-Tutorials auf vontobel.com/hilfe gezeigt. Dort finden Sie zudem weiterführende Informationen zum Thema «Datenschutz und Sicherheit».